### Accounting - AP/Vendor Payment Enhancements (14242) [Enhancement]

Last Modified on 01/25/2023 3:52 pm EST

The following tools have been updated to support AP/Vendor Payments.

- Accounts Add/Edit Account
- Vendor Invoice Management
- Vendor/Rebate Payments

## Accounts - Add/Edit Account

| NAME                                                   |                                 |      |          |                       |                |      |  |  |  |  |  |
|--------------------------------------------------------|---------------------------------|------|----------|-----------------------|----------------|------|--|--|--|--|--|
| NAME                                                   | Example                         |      |          | STATUS                | Active         | - 🛞  |  |  |  |  |  |
| NAME 2                                                 | vendor                          |      |          | DIVISION              |                | -    |  |  |  |  |  |
| ADDRESS LINE 1                                         | 1234 Example Ln                 |      |          | SOURCE                | Cold Call      | - 🛞  |  |  |  |  |  |
| ADDRESS LINE 2                                         |                                 |      |          | ACCOUNT MANAGER       | Navusoft       | ~    |  |  |  |  |  |
| CITY/STATE/POSTAL CODE                                 | Mason                           | OH 📼 | 45040    | ACCOUNT CLASS         | VENDOR         | ~    |  |  |  |  |  |
| PHONE                                                  | ▼ (999) 999-9999                |      |          | AUDITOR               |                | - 🛞  |  |  |  |  |  |
| ATTN                                                   |                                 |      |          | WEBSITE               |                |      |  |  |  |  |  |
| BILLING PHONE                                          | ▼ (999) 999-9999                |      |          | LOGO                  | Select logo BR | OWSE |  |  |  |  |  |
| FAX                                                    | ▼ (999) 999-9999                |      |          | OLD ID                |                |      |  |  |  |  |  |
| BILLING CONTACT 1                                      | ▼ ⊗                             |      |          |                       |                |      |  |  |  |  |  |
| BILLING CONTACT 2                                      |                                 |      |          |                       |                |      |  |  |  |  |  |
| PARENT ACCOUNT                                         |                                 |      |          |                       |                |      |  |  |  |  |  |
|                                                        | Vendor                          |      | BILL     |                       |                |      |  |  |  |  |  |
|                                                        | No                              |      | APP      | PLY FINANCE CHARGES   |                |      |  |  |  |  |  |
| TERM                                                   | No EXCLUDE FROM CREDIT CARD FEE |      |          |                       |                |      |  |  |  |  |  |
|                                                        |                                 | Ŧ    | EXC      | LUDE FROM PAST DUE NO | TIFICATION     |      |  |  |  |  |  |
| AP                                                     |                                 |      |          |                       |                |      |  |  |  |  |  |
| DEFAULT PAYMENT METHOD                                 | АСН                             | -    | PAYEE NA | AME                   | 1              | 099  |  |  |  |  |  |
| INSTRUCTIONS This is paid by CC - Visa details on file |                                 |      |          |                       |                |      |  |  |  |  |  |

- 1. Rebate Payment Type was renamed to Default Payment Method
- 2. Two new options were added to the Default Payment Method drop down field:
  - $\circ$  ACH
  - Account Payment Portal
- 3. The Instructions field has been expanded to support an increased amount of characters. Text added here displays in the AP Vendor/Rebate Payments screen.

# Vendor Invoice Management

| Ś                                            |                                                                                                    |                         |              |                   |               |            |          |                 |        | f d c             | © 0° 0 0                  |
|----------------------------------------------|----------------------------------------------------------------------------------------------------|-------------------------|--------------|-------------------|---------------|------------|----------|-----------------|--------|-------------------|---------------------------|
|                                              | VENDOR INVOICE MANAGEMENT                                                                                                    |                         |              |                   |               |            |          |                 |        | ACCOUNTING >      | VENDOR INVOICE MANAGEMENT |
| 0                                            | AUDITOR Vendor                                                                                                    | 3 STATUS<br>Received, H | UE DATE FROM | A DUE DATE TO     |               |            | 6        | 7               |        | 8<br>()<br>Search | Q @ Q                     |
| 0                                            | ACCOUNT                                                                                                    | DATE 5 DUE DATE         | INVOICE #    | INVOICE<br>AMOUNT | PAY<br>AMOUNT | ADJUSTMENT | EXPECTED | VARIANCE VENDOR | STATUS | AUDITOR           |                           |
| DASHBOARD<br>ACCOUNTS<br>SALES<br>OPERATIONS |                                                                                                    |                         |              |                   |               |            |          |                 |        |                   |                           |
|                                              | Billing                                                                                                    |                         |              |                   |               |            |          |                 |        |                   |                           |
| REPORTS                                      | AR Payment Batch<br>AR Aging Management                                                                                                    |                         |              |                   |               |            |          |                 |        |                   |                           |
| SETUP<br>DATABASE                            | Auto Fay management<br>Credit Card Expiration<br>Credit Card / ACH Reconciliation<br>Invoice Adjustment - Pending Approval and History<br>Invoice Notification Monitoring |                         |              |                   |               |            |          |                 |        |                   |                           |
|                                              | Unapplied Management<br>Vendor/Rebate Payments                                                                                                    |                         |              |                   |               |            |          |                 |        |                   |                           |
|                                              | Vendor Invoice Management                                                                                                    |                         |              |                   |               |            |          |                 |        |                   |                           |
|                                              | Calculate Manual Finance Charges and Late Fees<br>Process Auto Apply                                                                                                    |                         |              |                   |               |            |          |                 |        |                   |                           |

- 1. The Vendor Invoice Management tool has been relocated to display under the Accounting module.
- 2. A **Vendor** filter was added to the Pending screen and will list all possible vendors to any accounts displayed under the Variance Vendor column. Options include All or select one.
- 3. A Status filter was added to the Pending screen. Options include All or select one.
- 4. **Due Date From** and **Due Date To** fields were added to the Pending screen. Fields will default to blank setting to allow for all accounts to display upon open.
- 5. A Due Date column has been added to the Pending screen.
- 6. The **Expected Amount** column header has been updated to display without a leading '\$' in both tabs (Pending/History).
- 7. The Hauler column has been renamed to Variance Vendor in the Pending tab and Vendor in the History tab.
- 8. An Excel Export option has been added to the left of the Search field in the Pending tab.
- 9. The right click option "Create AP Batch for Vendor" has been removed from the History tab.
- 10. A Status column has been added so users can see what's approved, not approved, paid or not paid.

# Vendor/Rebate Payments

Previously, this tool was called the AP Check Batch.

| VENDOR/REBA | TE PRYMENTS           |         |                                 |                          |                        |                                            |              |            |               |                          |                    | ACCOUNTING > VEN | DORREBATE PAYMENTS |
|-------------|-----------------------|---------|---------------------------------|--------------------------|------------------------|--------------------------------------------|--------------|------------|---------------|--------------------------|--------------------|------------------|--------------------|
| In Process  | History               |         |                                 |                          |                        |                                            |              |            |               |                          |                    |                  |                    |
| 0           |                       |         | 0                               | 0                        |                        |                                            |              |            |               |                          |                    | Search           | ۵ ی                |
|             | DIVISION              | BATCH # | TWE                             | METHOD                   | BA                     | NK ACCOUNT DA                              | ATE STATU    | s          | COUNT         | PRINTED                  |                    | POSTED           | REMITTANCE         |
|             | Vendor \ Hauler \ Sub | 1024    | Vendor/Rebate Payment Batch     | Check                    | Cle                    | arwater 7993 10/31                         | 1/2022 Close |            | 0 (\$ 0.00)   | 0 (\$ 0.00)              |                    | 0 (\$ 0.00)      |                    |
|             | Vendor \ Hauler \ Sub | 1025    | Vendor/Rebate Payment Batch     | Credit Card              | Cle                    | arwater 7993 10/31                         | 1/2022 Close |            | 0 (\$ 0.00)   | 0 (\$ 0.00)              |                    | 0 (\$ 0.00)      |                    |
|             | Vendor \ Hauler \ Sub | 1026    | Vendor/Rebate Payment Batch     | ACH                      | Cle                    | arwater 7993 10/31                         | 1/2022 Close |            | 0 (\$ 0.00)   | 0 (\$ 0.00)              |                    | 0 (\$ 0.00)      |                    |
|             | Vendor \ Hauler \ Sub | 1027    | Vendor/Rebate Payment Batch     | Check                    | Cle                    | arwater 7993 11/30                         | 0/2022 Close |            | 0 (\$ 0.00)   | 0 (\$ 0.00)              |                    | 0 (\$ 0.00)      |                    |
|             | Vendor \ Hauler \ Sub | 1028    | Vendor/Rebate Payment Batch     | Credit Card              | Cle                    | arwater 7993 11/30                         | V2022 Close  |            | 0 (\$ 0.00)   | 0 (\$ 0.00)              |                    | 0 (\$ 0.00)      |                    |
|             | Vendor \ Hauler \ Sub | 1029    | Vendor/Rebate Payment Batch     | ACH                      | Cle                    | arwater 7993 11/30                         | 0/2022 Close |            | 0 (\$ 0.00)   | 0 (\$ 0.00)              |                    | 0 (\$ 0.00)      |                    |
|             | Vendor \ Hauler \ Sub | 1030    | Vendor/Rebate Payment Batch     | Check                    | Cle                    | arwater 7993 10/31                         | 1/2022 Close |            | 2 (\$ 125.00) | 2 (\$ 125.00)            |                    | 2 (\$ 125.00)    |                    |
|             | Vendor \ Hauler \ Sub | 1033    | Vendor/Rebate Payment Batch     | Check                    | Cle                    | arwater 7993 11/10                         | V2022 Oper   | 1          | 3 (\$ 215.00) | 1 (\$ 75.00)             |                    | 0 (\$ 0.00)      |                    |
|             | Vendor \ Hauler \ Sub | 1034    | Vendor/Rebate Payment Batch     | ACH                      | Cle                    | arwater 7993 11/10                         | V2022 Oper   | 1          | 1 (\$ 100.00) | 0 (\$ 0.00)              |                    | 1 (\$ 0.00)      |                    |
|             | Vendor \ Hauler \ Sub | 1035    | Vendor/Rebate Payment Batch     | Check                    | Cle                    | arwater 7993 11/30                         | V2022 Oper   | 1          | 2 (\$ 150.00) | 2 (\$ 150.00)            |                    | 1 (\$ 75.00)     |                    |
| 2           | Vendor \ Hauler \ Sub | 1036    | Vendor/Rebate Payment Batch     | ACH                      | Cle                    | arwater 7993 11/30                         | V2022 Oper   |            | 1 (\$ 100.00) | 0 (\$ 0.00)              |                    | 0 (\$ 0.00)      |                    |
|             | •                     |         |                                 |                          | 3                      |                                            |              |            |               |                          |                    | Search           | Q (8)              |
| VENDOR      | <b>Y</b>              |         | INVOICE #                       | AVAILABLE<br>PREPAYMENTS | APPLIED<br>PREPAYMENTS | TYPE                                       |              | PROCESSING | AMOUNT        | REFERENCE /<br>CHECK NBR | PRINTING<br>STATUS | ITEMS            | POSTED<br>STATUS   |
| Example     | NCH                   |         | 54161<br>\$100,00<br>11/15/2022 |                          | vd                     | ACH<br>r is setup in bank as Zelle payment | 4            | \$ 2.30    | \$ 100.00     | 123455A                  | N/A                | 1                | Not<br>Posted      |
|             |                       |         |                                 |                          |                        |                                            |              |            |               |                          |                    |                  |                    |

#### Upper Grid

- 1. A Type column has been added to the screen to identify the batch type.
- 2. A Method column has been added to the screen and displays the payment method used.

#### Lower Grid

3. Type column - Includes the display of additional payment types ACH and Account Payment Portal.

4. Includes the display of AP instruction text under Type. Instructions are added/edited in the Instructions field of the Add/Edit Account screen.

5. Account column header has been renamed Vendor.